# Enter your requirements, select your controls and options, Design Simulator design your layout and let the program do the rest.

optional parts to designing the piping and wiring systems is made easier using the program's built-in features. Once your project is designed take advantage of the Export functions to easily get materials lists, product specifications, refrigerant calculations and more - it'll even export to Word (rtf, doc), Word, PDF and Excel (csv) formats, and group the relevant CAD data for your project.

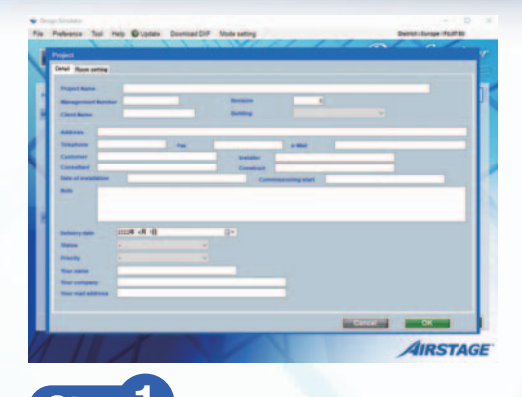

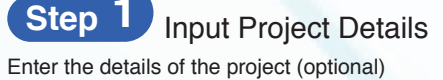

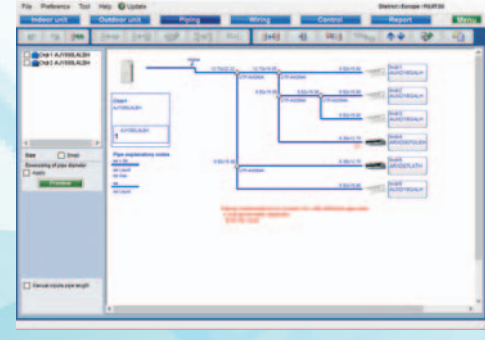

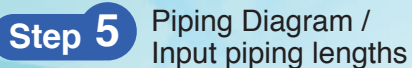

Piping diagrams are automatically created for each refrigerant system and information for each unit is automatically displayed. When the piping lengths are added the refrigerant charge is calculated and any additional refrigerant is shown.

\*For further assistance, click "Help" in menu bar.

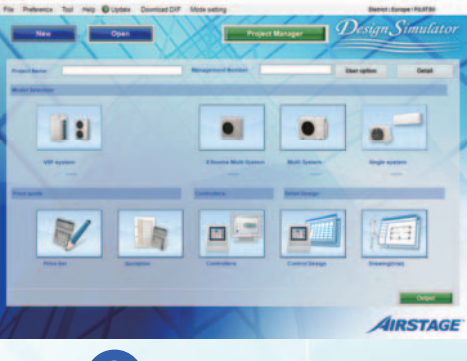

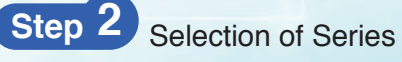

Select which series of equipment you are after, systems which share common units are grouped together.

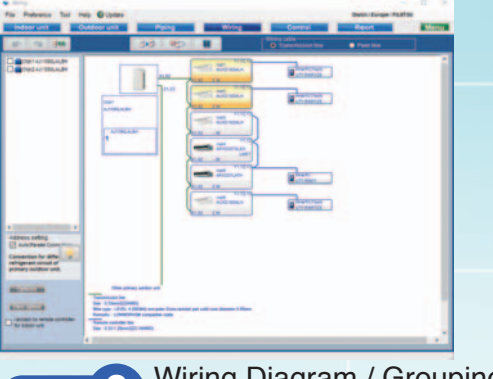

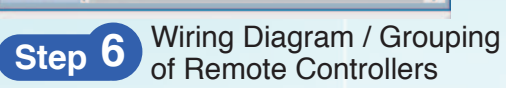

Wiring and remote control diagrams are automatically created for each refrigerant system. Set remote controller groups and addition of remote control and optional parts here

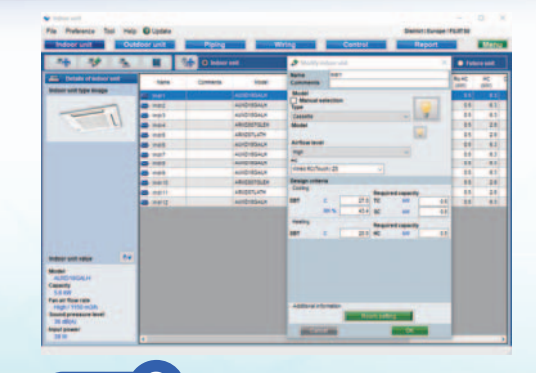

Step 3 Select Indoor units Enter the Indoor Unit Requirements and conditions - then use automatic or manual selection to determine the unit to suit your needs

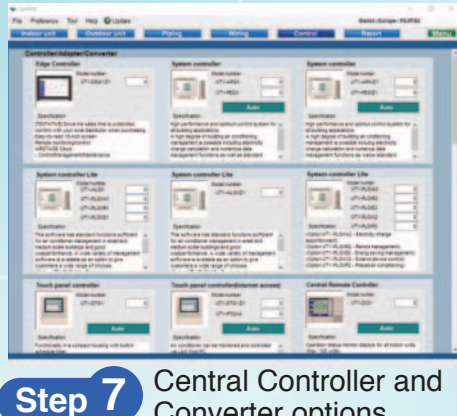

Converter options

Select any central controllers and converters that are to be used on the system. There is an Auto function available to let the program determine home many of each control you require for the system as designed.

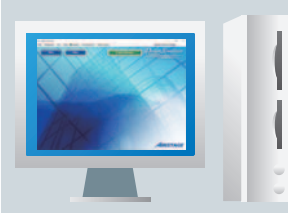

User side (computer)

## **Select Your Preferences**

Select your language, region, default unit names and your preferred units of measurement. The program will then perform the required calculations and return the results in the format you want to see. Once this is done once, the program will remember your choices for future use.

|             |          |                   |                                    | the second second second second second second second second second second second second second second second se |           |             |                 |
|-------------|----------|-------------------|------------------------------------|----------------------------------------------------------------------------------------------------|-----------|-------------|-----------------|
| Temperature | Length   | Dimensions        | Piping diameter                    | Language setting                                                                                                |           |             |                 |
| **          |          | 8-                |                                    | @ trytel                                                                                                    | O meganan | O forwaget  |                 |
| 01          | 0*       | Omm               | Own                                | O German                                                                                                    | O Turket  | O Several   |                 |
|             |          |                   |                                    | O Spanish                                                                                                    | O Date    | O Section   |                 |
| Airflow     | Capacity | Indoor Conditions | Weight                             | Ofeent                                                                                                    | 0.000     | O Remains   |                 |
| @ 455       |          | e center s        | 04                                 | C Crosse                                                                                                    | O Casill  | O Setter    |                 |
| O stime     | Onum     | O censer          | **                                 | O Pater                                                                                                    | O Creater | Otopre      |                 |
| Onlin       | Olima    | O HETRIN N        |                                    | ORMAN                                                                                                    | O tateman | O Bryanuski |                 |
| 0.          | 0 10     |                   |                                    | O falar                                                                                                    | Omer      | O Terrat    |                 |
| 0.0         |          | Presson .         | Design of air flow static pressure | OPersone                                                                                                    | O fueld   |             |                 |
| Own         |          | 0.00              | O are from and state saffing       | Other                                                                                                    | C From    |             |                 |
| 0.0         |          | 100               | St Tax agent admitter              | and the second second                                                                                           |           |             | Modily Language |
|             |          |                   |                                    |                                                                                                    |           |             |                 |
|             |          |                   |                                    |                                                                                                    |           |             |                 |

# **Export your Project Report and CAD Data**

The information specific to your project can be exported in a number of industry standard file formats.

| Andrew Martin                                                                                                    | Model       | Quantity Type                              |                                                                                                    |  |
|----------------------------------------------------------------------------------------------------|-------------|--------------------------------------------|----------------------------------------------------------------------------------------------------|--|
| Andre -                                                                                                    | AJY090LALBH | 2 V-III Heat pump                          |                                                                                                    |  |
| County -                                                                                                    | AUXD18GALH  | 8 Cassette                                 |                                                                                                    |  |
| The state of the state of the s    | ARXD007GLEH | 2 Slim duct(Drain pump internal) (upgrade) |                                                                                                    |  |
| Ultranathi                                                                                                    | ARXD07LATH  | 2 Slim duct(Drain pump internal) (HP)      |                                                                                                    |  |
| ACTIVE ADRESS 1 DIR THAT ARE ADRESS ADDRESS ADDRES<br>ADDRESS ADDRESS ADDRESS ADDRESS ADDRESS ADDRESS ADDRESS ADDRESS ADDRESS ADDRESS ADDRESS ADDRESS ADDRESS ADDRESS ADDRESS ADDRESS ADDRESS ADDRESS ADDRESS ADDRESS ADDRESS ADDRESS ADDRESS ADDRESS ADDRESS ADDRESS ADDRESS ADDRESS ADDRESS ADD | UTY-RNKY    | 2 Wired RC(3-wire type)                    | TT B. 4                                                                                                    |  |
| and the second second s    | UTY-RNRY25  | 6 Wired RC(Touch) Z5                       | The second second                                                                                                    |  |
| Cases                                                                                                    | UTG-UGYA-W  | B Cassette Grille                          | the second second secon |  |
| 19 million E. Basedin Mar.<br>19 million E. Departies spectrum                                                                                                    | UTP-AX054A  | 8 Separation tube                          | No.                                                                                                    |  |
|                                                                                                    |             |                                            |                                                                                                    |  |
| United in 17ad                                                                                                    | UTP-AX090A  | 2 Separation tube                          | - Martin<br>- Martin<br>- Martin                                                                                                    |  |
| The material fight                                                                                                    | ■Excel      | format (csv)                               | ∎2D CAD data                                                                                                    |  |
| Word format (rt                                                                                                    | ■Excel      | format (csv)                               | ∎2D CAD data                                                                                                    |  |

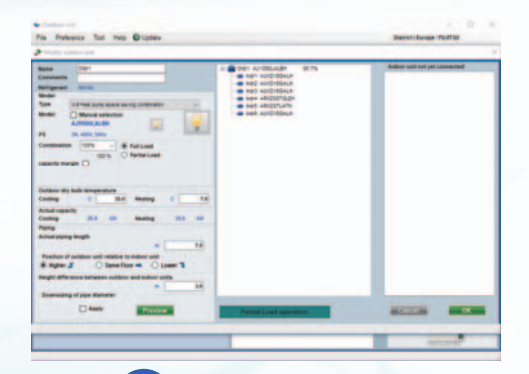

### Step 4 Select Outdoor Units

Add Indoor units to each system, then determine the Outdoor unit to suit your needs. If indoors in Step 3 were selected using Auto selection, Step 4 may reselect these indoors to suit the actual capacity

| Name         Name         Page         Name         Council         Page         Name         Page         Name         Page         Name         Page         Name         Page         Name         Name                                                                                                    | Note         Note         Note <th< th=""><th>Fis Palestic Tal</th><th>nes Olipiere</th><th></th><th></th><th></th><th></th><th></th><th></th><th></th><th>Darrest in</th><th></th><th>-</th><th></th></th<>                                                                                                    | Fis Palestic Tal                                                                                                    | nes Olipiere |              |             |             |      |          |      |      | Darrest in   |             | -             |       |
|----------------------------------------------------------------------------------------------------|----------------------------------------------------------------------------------------------------|----------------------------------------------------------------------------------------------------|--------------|--------------|-------------|-------------|------|----------|------|------|--------------|-------------|---------------|-------|
| None         None         None <th< th=""><th>Non-<br/>instruction         Non-<br/>instruction         Non-instruction         Non-<br/>instruction         Non-instruction         Non-instruction</th><th>Indeprent</th><th>Outdoor unit</th><th>Piping</th><th>-</th><th>ring .</th><th></th><th>Control</th><th></th><th>- Re</th><th>port</th><th></th><th></th><th>dena.</th></th<>                                                                                                    | Non-<br>instruction         Non-<br>instruction         Non-instruction         Non-<br>instruction         Non-instruction         Non-instruction | Indeprent                                                                                                    | Outdoor unit | Piping       | -           | ring .      |      | Control  |      | - Re | port         |             |               | dena. |
| Barrier         Marrier         Marrier <t< th=""><th>Barris         Barris         Barris&lt;</th><th>Property in the local division of the local division of the local</th><th></th><th>eren<br/>eren</th><th>-</th><th></th><th>8</th><th>-</th><th></th><th>-</th><th></th><th></th><th></th><th></th></t<> | Barris         Barris         Barris<                                                                                                    | Property in the local division of the local division of the local |              | eren<br>eren | -           |             | 8    | -        |      | -    |              |             |               |       |
| OPT         Applement         E1         E3         E3                                                                                                    | Normal         Accessor         6.0         6.1         20.7 Million         6.0         6.1         7.0         7.0         7.0         7.0         7.0         7.0         7.0         7.0         7.0         7.0         7.0         7.0         7.0         7.0         7.0         7.0         7.0         7.0         7.0         7.0         7.0         7.0         7.0         7.0         7.0         7.0         7.0         7.0         7.0         7.0         7.0         7.0         7.0         7.0         7.0         7.0         7.0         7.0         7.0         7.0         7.0         7.0         7.0         7.0         7.0         7.0         7.0         7.0         7.0         7.0         7.0         7.0         7.0         7.0         7.0         7.0         7.0         7.0         7.0         7.0         7.0         7.0         7.0         7.0         7.0         7.0         7.0         7.0         7.0         7.0         7.0         7.0         7.0         7.0         7.0         7.0         7.0         7.0         7.0         7.0         7.0         7.0         7.0         7.0         7.0         7.0 <th7.0< th=""> <th7.0< th="">         7.0</th7.0<></th7.0<>                                                                                                    | a Data                                                                                                    | 1010         | image        | NUM         | #CC<br>(80) | 80 H | 5me.0    | Rg10 | 10   | ReSC<br>(KN) | 8C<br>(001) | 779211<br>(C) | 81HC  |
| HE          KCORDAN         E1         E12         PARA         E1         E12         PARA         E1         E12         PARA         E1         E12         PARA         E1         E12         PARA         E1         E12         PARA         E1         E12         PARA         E1         E12         E12                                                                                                    | HE         VICTORD         H         H<                                                                                                    | and the second second se                                                                                                    | mart .       | -            | AUXD180AUH  | 1.1         | 8.3  | 27343.4  | 0.0  | 14   |              | 48          | 211           |       |
| No.4         -10         -10         -10         -10         -11         -10         -10         -11         -10         -10         -11         -10         -11         -10         -11         -10         -11         -10         -11         -10         -11         -10         -11         -10         -11         -10         -11         -10         -11         -10         -11         -10         -11         -10         -11         -10         -11         -10         -11         -11         -11         -11         -11         -11         -11         -11         -11         -11         -11         -11         -11         -11         -11         -11         -11         -11         -11         -11         -11         -11         -11         -11         -11         -11         -11         -11         -11         -11         -11         -11         -11         -11         -11         -11         -11         -11         -11         -11         -11         -11         -11         -11         -11         -11         -11         -11         -11         -11         -11         -11         -11         -11         -11         -11         -11         -11 <td>148 ≪1 000000 11 01 010144 01 01 01 01 01 00 00 00 00 00 00 00 00</td> <td></td> <td>1105</td> <td></td> <td>AUD/ROALH</td> <td></td> <td>63</td> <td>27.043.4</td> <td>- 65</td> <td>-55</td> <td>0.5</td> <td>45</td> <td>20.0</td> <td>- 11</td>                                                                                                    | 148 ≪1 000000 11 01 010144 01 01 01 01 01 00 00 00 00 00 00 00 00                                                                                                    |                                                                                                    | 1105         |              | AUD/ROALH   |             | 63   | 27.043.4 | - 65 | -55  | 0.5          | 45          | 20.0          | - 11  |
| Hanti de de de de de de de de de de de de de                                                                                                    | net                                                                                                    |                                                                                                    | 100          |              | 40010100404 | 88          | 83   | 27.0454  | - 48 | 19   | 28           | 45          | 201           | 8.8   |
| Marti 📹 Mojeruchi 23 28 279434 08 23 09 18 280 1                                                                                                    | nam ● @@0406 12 12 07464 03 12 13 03 13 0<br>140 ● @04066 13 02 72464 03 03 04 43 24 0                                                                                                    |                                                                                                    | 101          | -            | ARIDOITOLEH | 11          | .28  | 27.045.4 |      | - 22 | 0.0          | 18          | 21.8          | - 12  |
|                                                                                                    | wa 🦟 waaase () () 5164 () () () () () ()                                                                                                    |                                                                                                    | Matt         | -            | HEIDETLATH  | 22          | 28   | 27.043.4 | - 63 | 82   | 0.0          | 18          | 25.8          | - 68  |
| 100'0 ADDR04 EX EX 27 1414 EX EX EX 27 1                                                                                                    |                                                                                                    |                                                                                                    | 10012        |              | AUDIBORH    | 2.5         | 83   | 27.0454  | 0.5  | 11   |              | -4.5        | 20.8          | 21    |
| · · · · · · · · · · · · · · · · · · ·                                                                                                    |                                                                                                    |                                                                                                    |              |              |             |             |      |          |      |      |              |             |               |       |
| · · · · · · · · · · · · · · · · · · ·                                                                                                    |                                                                                                    |                                                                                                    |              |              |             |             |      |          |      |      |              |             |               |       |
|                                                                                                    |                                                                                                    |                                                                                                    |              |              |             |             |      |          |      |      |              |             |               |       |
|                                                                                                    |                                                                                                    |                                                                                                    |              | _            |             | _           | _    | _        |      | _    | _            |             |               | i     |

Step 8

## Display and Export Project Report

View materials list for the project. Select which components are to be included into report and then export as csv, rtf or dxf format. You can also include the CAD data in your export to suit the models on your project - in 2D DXF.

## **Update your Design Simulator**

Database can be easily updated online using AutoUpdate function through FTP. Once you hit update, the program will connect to the online server and tell you if a newer version is available.

| Requests latest history<br>updates |                 |
|------------------------------------|-----------------|
|                                    | FTP server side |